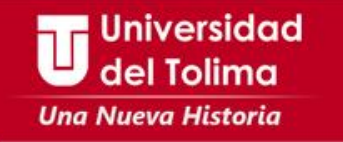

## Instructivo

# Descargar Recibo de pago SEGURO ESTUDIANTIL

П

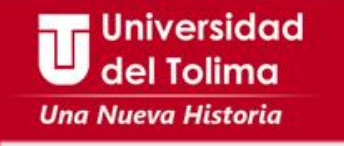

### ¿Como descargar el Recibo de Pago del Seguro Estudiantil?

- 1. Ingrese a la página de la Universidad <u>www.ut.edu.co</u>
- 2. Seleccione la opción de Estudiante

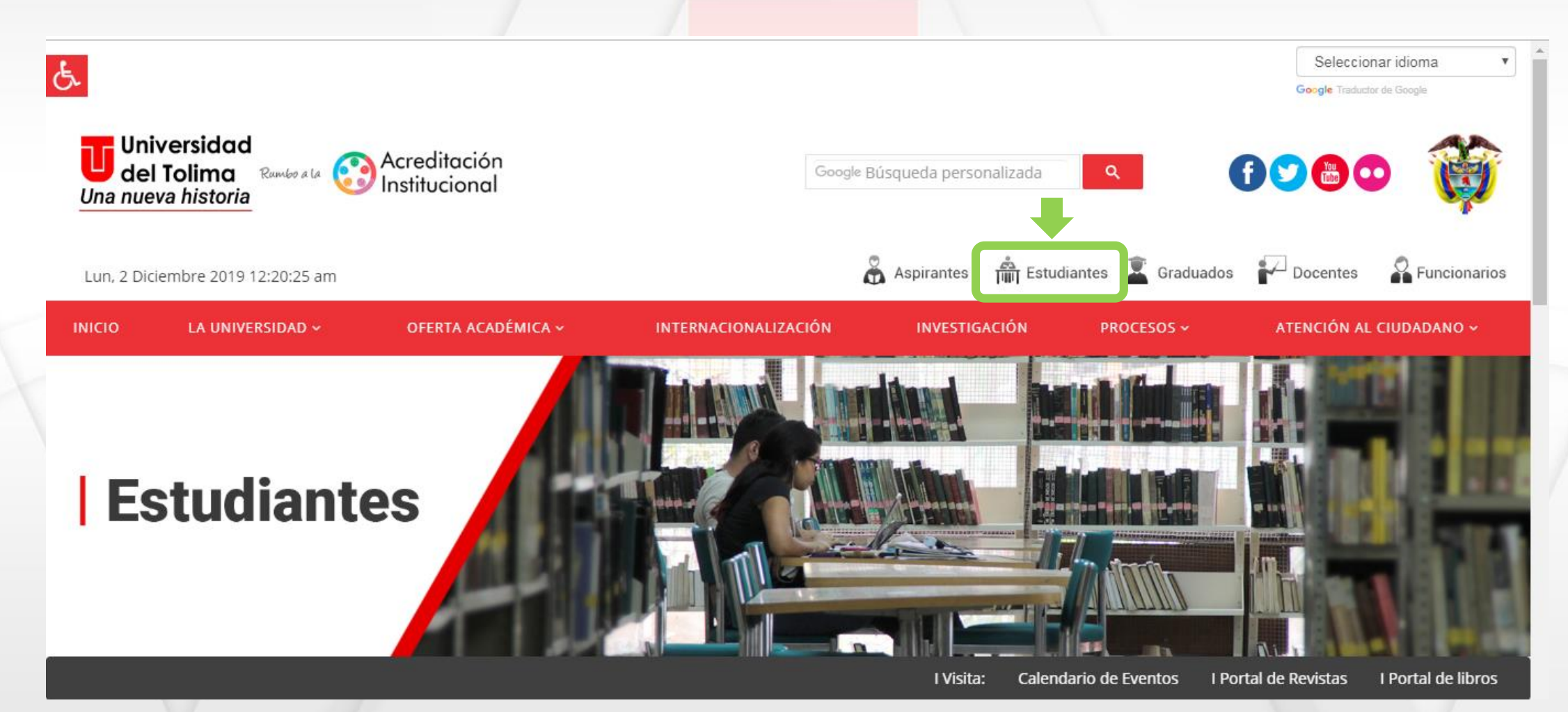

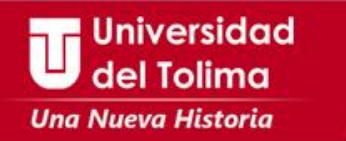

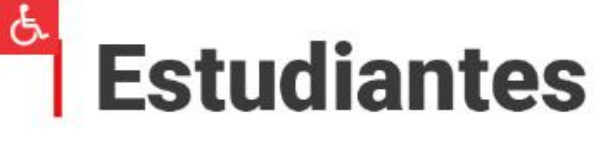

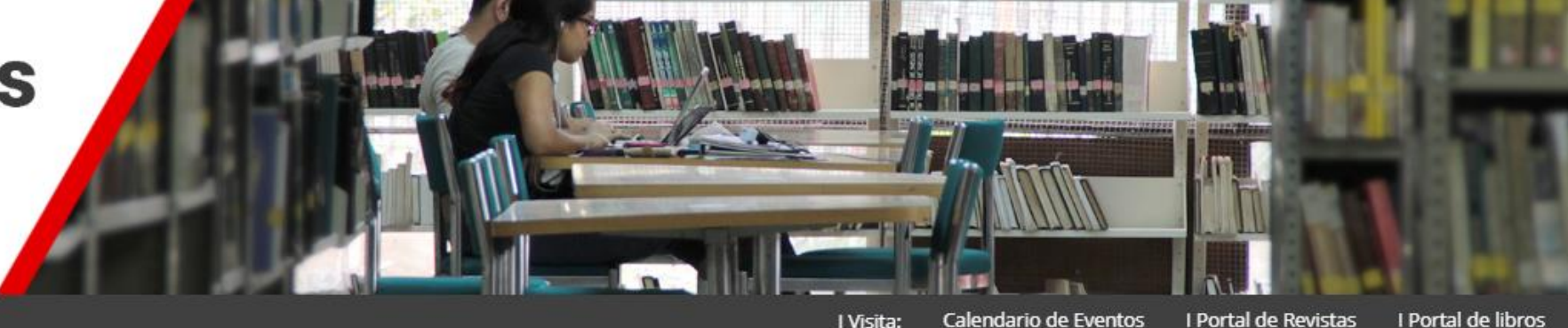

#### 🛗 Última actualización: 23 Enero 2017 🛛 @ VISTO: 1783403

#### Accede a:

🞓 Plataforma Acádemica

- 🖉 Tu aula
- Correo Institucional
- 🏛 Biblioteca
- PQRS
- Salas de Informática
- Microsfot Imagine

![](_page_2_Picture_12.jpeg)

Recibo de Pago Matrícula y Seguro

Manual descargar recibo Seguro Estudiantil

- Conoce sobre:
- Matrícula Académica
- Generación E
- Becas
- Estatuto Estudiantil
- Calendario Acádemico
- Reliquidación matrículas
- Representante de los estudiantes
- Certificados y constancias
- Metódos de pago
- Recibo de pago

![](_page_2_Picture_26.jpeg)

3. En la parte inferior de la página, seleccione la opción de Recibo de Pago Matrícula y Seguro.
4. En la página que continua, seleccione el botón de Descargue su recibo de pago

![](_page_3_Picture_0.jpeg)

5. Deberá, digitar su número de identificación y de clic sobre el botón de Continuar

| Académie | 20                                                                                                    | Universidad del Tolima<br>AcademuSoft 32 |
|----------|----------------------------------------------------------------------------------------------------|------------------------------------------|
|          | Consultar Liquidación de Matrícula en Línea         Documento con el que se inscribio            →         1234567890 | nuar<br>Salir de la<br>aplicación        |
|          |                                                                                                    |                                          |

![](_page_4_Picture_0.jpeg)

### 6. Aparecerá la información referente a su programa, deberá seleccionarlo...

| Cor | nsultar Liquidación. |            |           |                    |                        |                     |                     |              |                        |                   |         |
|-----|----------------------|------------|-----------|--------------------|------------------------|---------------------|---------------------|--------------|------------------------|-------------------|---------|
|     | 🕥 Acad               | démic      | 0         |                    |                        |                     |                     | Ū            | Iniversidad de<br>Acad | l Tolima<br>emuSc | oftae   |
|     |                      |            |           |                    |                        |                     |                     |              |                        |                   |         |
|     |                      |            |           |                    | Consultar Liquidacio   | on de Matricula en  | Linea               |              |                        |                   |         |
|     | Identificación       | Tipo [     | Documento |                    |                        |                     | Nombre              |              |                        |                   |         |
|     | 1234567890           |            | TI        |                    |                        |                     |                     |              |                        |                   |         |
|     |                      |            |           |                    | Pro                    | gramas              |                     |              |                        |                   |         |
|     |                      | Programa   | a         | Jornada            | Categoría              | Situación           | Código              |              | Unidad Regior          | nal               |         |
|     |                      | CION DE EN | 1PRESAS   | NOCTURNA           | NUEVO REGULAR          | ACTIVO              |                     | UNIVERSIDAD  | DE TOLIMA SEDE         | CENTRAL           |         |
|     |                      |            |           |                    | Lista de Liquida       | ciones Registrada   | as                  |              |                        |                   |         |
|     | Referencia de        | Pago Ai    | ño Perío  | do Total Liquidado | Total Descuento        | Saldo Favor         | Saldo Contra        | Valor Pagado | Saldo Actual           | Estado            | Тіро    |
|     |                      |            |           | No se e            | ncontraron liquidacior | nes para el estudia | ante.               |              |                        |                   |         |
|     |                      |            |           |                    | Liquidación S          | eguro Estudiantil   |                     |              |                        |                   |         |
|     |                      |            |           | No Existe Concepte | o de Servicio Seguro   | Estudiantil Liquida | ado Asociado al est | udiante.     |                        |                   |         |
|     |                      |            |           |                    |                        |                     |                     |              |                        |                   |         |
|     |                      |            |           |                    |                        |                     |                     |              |                        |                   |         |
|     |                      |            |           |                    |                        |                     |                     |              |                        |                   |         |
|     |                      |            |           |                    |                        |                     |                     |              |                        |                   |         |
|     |                      |            |           |                    |                        |                     |                     |              |                        |                   |         |
| IL  |                      |            |           |                    |                        |                     |                     |              |                        |                   |         |
|     |                      |            |           |                    |                        |                     |                     |              |                        | _                 |         |
|     |                      |            |           |                    |                        |                     |                     |              |                        |                   |         |
|     | Volver               | Avud       | a         |                    |                        |                     |                     |              |                        | Sali              | r de la |
|     |                      | 7.900      |           |                    |                        |                     |                     |              |                        | apli              | cación  |

![](_page_5_Picture_0.jpeg)

7. Seguidamente, se desplegará la información disponible para que:

a. Seleccione y descargue el recibo de pago de su matrícula (clic en continuar)
b. <u>Seleccione y descargue el recibo del Seguro Estudiantil (Clic en Descargar seguro)</u>

|   |    |              |            |          |         |                 | Consultar Liquidació | n de Matrícula er | n Línea       |                 |                  |           |         |
|---|----|--------------|------------|----------|---------|-----------------|----------------------|-------------------|---------------|-----------------|------------------|-----------|---------|
|   | Id | entificación | Тір        | o Docum  | ento    |                 |                      |                   | Nombre        | 9               |                  |           |         |
|   | 10 | 005753796    |            | TI       |         |                 |                      | VERGA             | RA PATIÑO DAI | NIEL EDUARDO    |                  |           |         |
|   |    |              |            |          |         |                 | Pro                  | gramas            |               |                 |                  |           |         |
|   |    |              | Progra     | ama      |         | Jornada         | Categoría            | Situación         | Código        |                 | Unidad Regior    | al        |         |
|   | ۲  | ADMINISTRA   | CION DE    | EMPRES   | AS      | NOCTURNA        | NUEVO REGULAR        | ACTIVO            | 040100102019  | 9 UNIVERSIDA    | D DE TOLIMA SEDE | CENTRAL   |         |
| ~ |    |              |            |          |         |                 | Lista de Liquida     | ciones Registrad  | as            |                 |                  |           |         |
| _ |    | Referencia d | le Pago    | Año      | Período | Total Liquidado | Total Descuento      | Saldo Favor       | Saldo Contr   | ra Valor Pagado | Saldo Actual     | Estado    | Tipo    |
|   |    | 1066309 - 5  |            | 2019     | 1       | 503.557,00      | 0,00                 | 0,00              | ) C           | ),00 503.557,0  | 0,00             | PAGADO    | NORMAL  |
|   |    |              |            |          |         |                 |                      |                   |               |                 |                  | Co        | ntinuar |
|   |    |              |            |          |         |                 | Liquidación S        | eguro Estudiantil |               |                 |                  |           |         |
|   |    | C            | Concepto S | Servicio |         | Referencia      | Total Liquidado      | Total Desc        | uento         | Saldo a Favor   | Valor a Pagar    | Esta      | ado     |
|   |    | SEGURO E     | ESTUDIAN   | ITIL     |         | 1132731-4       | 11.000,00            | )                 | 0,00          | 0,00            | 11.000,00        | PENDI     | ENTE    |
|   |    |              |            |          |         |                 |                      |                   |               |                 | Dese             | eargar Se | eguro   |

![](_page_6_Picture_0.jpeg)

La solicitud de para la descarga del seguro se procesará.

| Consultar Liquidación. |                                                              |                                          |
|------------------------|--------------------------------------------------------------|------------------------------------------|
| 🕥 Académico            | U                                                            | Universidad del Tolima<br>AcademuSoft se |
|                        | Consolidado Total Liquidacion de Servicio Seguro Estudiantil |                                          |
|                        |                                                              |                                          |
|                        | Procesando liquidacion servicio Seguro Estudiantil           |                                          |
| l                      |                                                              | 1                                        |

Seguidamente, aparecerá su recibo de pago para ser impreso, no olvide hacerlo en una impresora laser.

> !Y Listo! Solo queda que haga el respectivo.

del Tolin

|                                                           | SISTEMA DE GESTIÓ<br>RECIBO DE PAGO SERVI<br>UNIVERSIDAD DE                                                                                                    | N DE CALIDAD<br>CIOS ACADEMICO<br>EL TOLIMA                                                                                                    | Código:G<br>Vers                                                                                                    | 6F-P04-F22<br>iión: 03                                                        |
|-----------------------------------------------------------|----------------------------------------------------------------------------------------------------|----------------------------------------------------------------------------------------------------|----------------------------------------------------------------------------------------------------|-------------------------------------------------------------------------------|
|                                                           | NIT. 890.700.                                                                                                    | 640-7                                                                                                    | RECIBO No                                                                                                    | 11327314                                                                      |
| AUTORIZACI                                                | ON DE PAGO                                                                                                    | REFERENCIA                                                                                                    | 12.                                                                                                    | 113273                                                                        |
| IDENTIFICACIÓ                                             | 1005753796                                                                                                    | CÓDIGO                                                                                                    | 040100102019                                                                                                    |                                                                               |
| NOMBRE                                                    | DANIEL EDUARDO VERGARA PATIÑO                                                                                                    | REGIONAL                                                                                                    | UNIVERSIDAD DE TOLIMA SEDE                                                                                                    | CENTRAL                                                                       |
| DIRECCION                                                 | CALLE 32B N° 48-09                                                                                                    | PROGRAMA                                                                                                    | ADMINISTRACION DE EMPRESA                                                                                                    | s                                                                             |
| CIUDAD                                                    | IBAGUE                                                                                                    |                                                                                                    |                                                                                                    |                                                                               |
|                                                           | LISTA DE C                                                                                                    | ONCEPTOS DE SERVICIOS                                                                                                    | 3                                                                                                    |                                                                               |
|                                                           | CONCEPTO                                                                                                    | 1                                                                                                    | VALOR                                                                                                    |                                                                               |
| SEC                                                       | SURO ESTUDIANTIL                                                                                                    |                                                                                                    | \$ 11.0                                                                                                    | 00.00                                                                         |
|                                                           |                                                                                                    |                                                                                                    |                                                                                                    |                                                                               |
| VALOR A                                                   | CANCELAR HASTA                                                                                                    | 30-12-2019                                                                                                    | \$ 11.000,                                                                                                    | 00                                                                            |
| VALOR A                                                   | CANCELAR HASTA                                                                                                    | 30-12-2019<br>Ica que el estudiante se encuentra                                                                                                    | \$ 11.000,<br>a matriculado para el respectivo semes                                                                               | 00<br>Ire académico. Para que                                                 |
| VALOR A<br>PORTANTE: Ni la entr<br>considere que un estu  | CANCELAR HASTA<br>sga del comprobante de pago, ni su cancelación, signif<br>diante está matriculado en la institución debe cumplir c<br>SÓLO PAGJ                                                                                                    | 30-12-2019<br>lica que el estudiante se encuentra<br>no las condiciones establecidas es<br><b>R EN BANCO DE BOGOTA</b>                                                                 | \$ 11.000,<br>a matriculado para el respectivo semes<br>el Reglamento General de Estudios.                                         | 00<br>Itre académico. Para que                                                |
| VALOR A<br>PORTANTE: Ni la entr<br>considere que un estu  | CANCELAR HASTA<br>ga del comprobante de pago, ni su cancelación, signif<br>diante está matriculado en la institución debe cumplir c<br>SÓLO PAGJ                                                                                                    | 30-12-2019<br>lica que el estudiante se encuentra<br>on las condiciones establecidas e<br>AR EN BANCO DE BOGOTA<br>ESTUDIANTE                                                          | \$ 11.000,<br>a matriculado para el respectivo semes<br>n el Reglamento General de Estudios.                                       | 00<br>tre académico. Para que                                                 |
| VALOR A<br>PORTANTE: Ni la entri<br>considere que un estu | CANCELAR HASTA<br>aga del comprobante de pago, ni su cancelación, signif<br>tiante està matriculado en la institución debe cumpler o<br>SÓLO PAG/<br>SISTEMA DE GESTIÓ<br>RECIBO DE PAGO SERVI<br>UNIVERSIDAD DE<br>NIT. 890.700.                              | 30-12-2019<br>fica que el estudiante se encuentra<br>on las condiciones establecidas e<br>AR EN BANCO DE BOGOTA<br>ESTUDIANTE<br>DN DE CALIDAD<br>CIOS ACADEMICO<br>EL TOLIMA<br>640-7 | \$ 11.000,<br>a matriculado para el respectivo semes<br>n el Reglamento General de Estudios.<br>Código:C<br>Vers                   | 00<br>tre académico. Para que<br>35-P04-F22<br>ión: 03                        |
| VALOR A<br>PORTANTE: Ni la entri<br>considere que un estu | CANCELAR HASTA<br>aga del comprobante de pago, ni su cancelación, signif<br>tiante està matriculado en la institución debe cumpler o<br>SÓLO PAG/<br>SISTEMA DE GESTIÓ<br>RECIBO DE PAGO SERVI<br>UNIVERSIDAD DE<br>NIT. 890.700.                              | 30-12-2019<br>fica que el estudiante se encuentra<br>on las condiciones establicidas e<br>AR EN BANCO DE BOGOTA<br>ESTUDIANTE<br>DN DE CALIDAD<br>CIOS ACADEMICO<br>EL TOLIMA<br>640-7 | s 11.000,<br>a matriculado para el respectivo semes<br>n el Reglamento General de Estudios.<br>Código: C<br>Vers<br>RECIBO No      | 00<br>tre académico. Para que<br>35F-P04-F22<br>ión: 03<br>11327314           |
| VALOR A<br>PORTANTE: Ni la entri<br>considere que un estu | CANCELAR HASTA<br>aga del comprobante de pago, ni su cancelación, signif<br>tiante està matriculado en la institución debe cumpler o<br>SÓLO PAG/<br>SISTEMA DE GESTIÓ<br>RECIBO DE PAGO SERVI<br>UNIVERSIDAD DE<br>NIT. 890.700.<br>EL EDUARDO VERGARA PATIÑO | 30-12-2019<br>fica que el estudiante se encuentra<br>on las condiciones establecidas e<br>AR EN BANCO DE BOGOTA<br>ESTUDIANTE<br>DN DE CALIDAD<br>CIOS ACADEMICO<br>EL TOLIMA<br>640-7 | S 11.000, a matriculado para el respectivo semes n el Reglamento General de Estudios. Código:C Vers RECIBO No RECIBO No REFERENCIA | 00<br>tre académico. Para que<br>35F-P04-F22<br>ión: 03<br>11327314<br>113273 |

![](_page_7_Picture_0.jpeg)

## Recuerde:

- 1. Deberá descargar los dos recibos de pago de forma independiente (matrícula y Seguro Estudiantil)
- 2. El pago de la matrícula no lo exonera del pago de seguro estudiantil
- 3. El pago del seguro es obligatorio, sin el pago del mismo no podrá legalizar su matrícula académica.
- 4. Recuerde pagar el recibo de pago en las fechas establecidas para la matrícula financiera.

del Tolima

![](_page_8_Picture_0.jpeg)

### Mayor información:

# Oficina de Liquidación de Matrículas matriculas@ut.edu.co